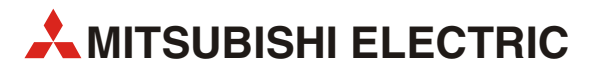

# GOT1000

## Collegamento di Pannelli Operatore GT1020/GT1030 a controllori logici programmabili della famiglia MELSEC FX

Manuale di Istruzioni

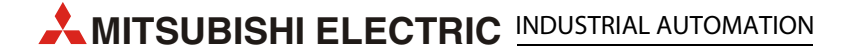

## Informazioni sul presente Manuale di Istruzioni

Testi, figure, diagrammi ed esempi ricorrenti nel presente manuale di istruzione si riferiscono esclusivamente all'installazione, il funzionamento ed il comando dei pannelli operatore grafici della serie GOT1000 in combinazione con controllori logici programmabili (PLC) della famiglia MELSEC FX.

In caso di domande riguardo l'installazione ed il comando dei dispositivi descritti nelle presenti istruzioni, si prega di contattare l'ufficio vendite responsabile o il vostro rappresentante di distribuzione (vedi pagina a tergo della copertina). Informazioni attuali così come risposte a domande frequenti sono riportate sul sito Internet all'indirizzo www.mitsubishi-automation.it.

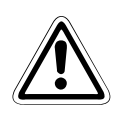

#### ATTENZIONE:

Non è consigliabile tentare di installare, mettere in funzione, riparare o controllare un pannello operatore grafico o un PLC prima di aver letto i rispettivi manuali con attenzione e di essere quindi in grado di impiegare i dispositivi in modo corretto. La messa in funzione di un PLC è consentita solo dopo aver acquisito ampia dimestichezza con i dispositivi, la rispettiva programmazione e le disposizioni applicabili in materia di sicurezza.

Non è consentita la diffusione, la riproduzione, la duplicazione o la memorizzazione in un sistema informatico integrale o parziale del presente manuale previa esplicita autorizzazione scritta di MITSUBISHI ELECTRIC.

MITSUBISHI ELECTRIC EUROPE B.V si riserva il diritto di procedere in qualsiasi momento a modifiche tecniche dei prodotti e/o modifiche al contenuto del presente manuale senza particolare avviso.

© Versione A, Novembre 2008

## Ulteriori manuali:

I seguenti manuali e le seguenti istruzioni contengono informazioni dettagliate sui dispositivi descritti:

- Istruzioni di installazione GT1020 e GT1030 (codice 218285)
- GOT1000 Series Connection Manual (codice 169247, in lingua inglese)
- Istruzioni per l'uso dei controllori della famiglia MELSEC FX
- Manuale di comunicazione per la famiglia MELSEC FX (codice 137315)

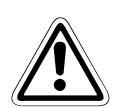

#### ATTENZIONE:

Le presenti istruzioni riassumono tutti i dati caratteristici più importanti relativi ai pannelli operatore grafici della serie GOT1000 e dei controllori logici programmabili della famiglia MELSEC FX. Il manuale consente all'utente esperto di procedere ad una rapida messa in funzione dei dispositivi. Per una descrizione dettagliata della configurazione di sistema, delle funzioni, degli accessori così come per indicazioni sulla manutenzione e l'identificazione di possibili errori si consiglia di consultare i manuali di cui sopra. È peraltro indispensabile aver precedentemente letto e compreso questi manuali prima della messa in funzione dei dispositivi in questione.

Osservare inoltre necessariamente le indicazioni di sicurezza riportate nei manuali di cui sopra.

## Sommario

| 1 | Introduzione |                                                   |  |  |  |
|---|--------------|---------------------------------------------------|--|--|--|
| 2 |              |                                                   |  |  |  |
| 3 | Collegamento |                                                   |  |  |  |
|   | 3.1          | Morsettiera dei dispositivi GOT1-3                |  |  |  |
|   | 3.2          | Cavo di programmazione                            |  |  |  |
|   | 3.3          | Esempio per il collegamento di un dispositivo GOT |  |  |  |
| 4 | GT D         | esigner2                                          |  |  |  |
| 5 | Verif        | ica della comunicazione                           |  |  |  |

### 1 Introduzione

Il presente manuale di istruzioni descrive il collegamento di un pannello operatore grafico (GOT) di tipo GT1020 o GT1030 ad un controllore logico programmabile della famiglia MELSEC FX.

### 2 Pannelli operatore grafici GT1020 e GT1030

I pannelli operatore GT1020 e GT1030 della serie GOT1000 sono dotati di un display a cristalli liquidi monocromatico con retroilluminazione a tre colori e di due interfacce di comunicazione. I dispositivi sono in grado visualizzare indicazioni al di là delle semplici informazioni. La superficie a sfioramento (touch screen) consente di impostare dati numerici nel dispositivo (controllore o inverter) ad essi collegato. La serie GT1020/GT1030 include i seguenti dispositivi:

| Pannello |        | Dimensione display                          | Retroilluminazione        | Interfaccia di<br>comunicazione<br>con il controllore | Tensione di<br>alimentazione |  |
|----------|--------|---------------------------------------------|---------------------------|-------------------------------------------------------|------------------------------|--|
|          | -LBD   | 86,4 x 34,5 mm (3,7')<br>'160 x 64 pixel    | verde/arancione/          | RS422                                                 |                              |  |
|          | -LBD2  |                                             | rosso                     | RS232C                                                | 24 1/ 00                     |  |
|          | -LBDW  |                                             | hianco/rosa/rosso         | RS422                                                 | 24 V 00                      |  |
| GT1020   | -LBDW2 |                                             | 5141100/1034/10330        | RS232C                                                |                              |  |
|          | -LBL   |                                             | verde/arancione/<br>rosso | RS422                                                 | 5 V CC                       |  |
|          | -LBLW  |                                             | bianco/rosa/rosso         |                                                       |                              |  |
|          | -LBD   |                                             | verde/arancione/          | RS422                                                 | 24 V CC                      |  |
| GT1030   | -LBD2  | 109,42 x 35,96 mm (4,5')<br>'288 x 96 pixel | rosso                     | RS232C                                                |                              |  |
| 011030   | -LBDW  |                                             | bianco/rosa/rosso         | RS422                                                 | 24 V 00                      |  |
|          | -LBDW2 |                                             | 5141100/1038/10380        | RS232C                                                | ]                            |  |

Tab. 1: Pannelli operatore GT1020/GT1030 per il collegamento ad un PLC FX

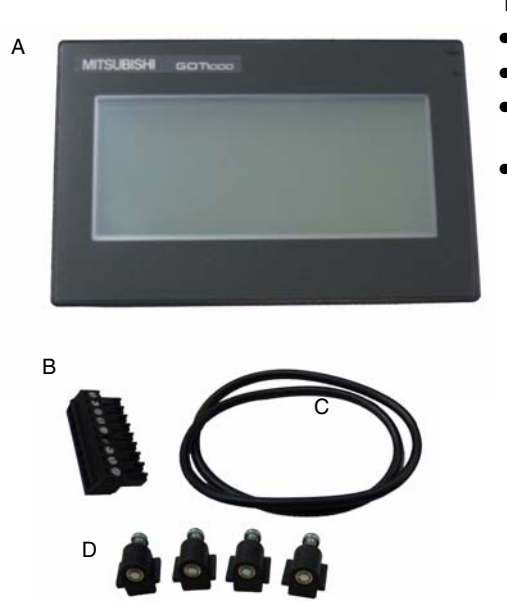

Dotazione dei pannelli:

- (A) GT1020/GT1030
- (B) Morsettiera per interfaccia RS422
- (C) Guarnizione per il montaggio nell'armadio elettrico
- (D) Elementi di fissaggio (4 pezzi)

### 3 Collegamento

#### Tensione di alimentazione

Fatta eccezione per i modelli da 5 V GT1020-LBL e GT1020-LBLW, tutti i pannelli GT1020 e GT1030 richiedono un'alimentazione a tensione continua esterna da 24 V allacciabile sul retro dei dispositivi. I dispositivi da 5 V sono alimentati con tensione dal PLC tramite cavo dati.

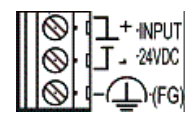

#### GT1020 con tensione di alimentazione da 5 V

I pannelli GT1020-LBL e GT1020-LBLW sono gli unici due dispositivi della serie GOT1000 alimentati a tensione continua da 5 V. Il cavo dati assicura ai dispositivi, collegabili peraltro ad un solo PLC della famiglia MELSEC FX, l'alimentazione. In presenza di altri controllori e dispositivi collegabili ai GOT, la tensione 5 V DC richiesta non è disponibile. I pannelli GT1020-LBL e GT1020-LBLW non sono dotati di attacco di alimentazione separato.

#### Cavo di comunicazione

Il collegamento di un dispositivo GT1020/GT1030 ad un PLC della famiglia MELSEC FX richiede un cavo di comunicazione con cui collegare il GOT alla presa MINI DIN a 8 poli dell'interfaccia RS422 integrata nel PLC o ad un modulo/adattatore interfaccia supplementare (RS422: presa MIN DIN a 8poli, RS232C: presa D-SUB a 9poli). Sono a disposizione i seguenti cavi:

| Cavo di comunicazione      | Lunghezza | Utilizzabile per GOT      | Collegamento al PLC FX     |
|----------------------------|-----------|---------------------------|----------------------------|
| GT10-C10R4-8P <sup>①</sup> | 1 m       |                           |                            |
| GT10-C30R4-8P <sup>①</sup> | 3 m       | GT1020-LBD                | Interfaccia del PLC        |
| GT10-C100R4-8P             | 10 m      | GT1020-LBDW<br>GT1030-LBD | FX3U-422-BD<br>FX2N-422-BD |
| GT10-C200R4-8P             | 20 m      | GT1030-LBDW               | FX1N-422-BD                |
| GT10-C300R4-8P             | 30 m      |                           |                            |

Tab. 2: Cavo di comunicazione per il collegamento ad un'interfaccia RS422

Il collegamento dei pannelli operatore GT1020-LBL e GT1020-LBLW (dispositivi a 5 V) è possibile soltanto con i cavi GT10-C10R4-8P e GT10-C30R4-8P.

| Collegamento al GOT<br>(collegamento a morsettiera) |                      | Cablaggio | Identificazione dei fili | Collegamento al PLC FX  |  |
|-----------------------------------------------------|----------------------|-----------|--------------------------|-------------------------|--|
| Segnale                                             |                      |           |                          |                         |  |
| Dispositivi<br>a 24 V                               | Dispositivi<br>a 5 V |           | GTTU-CLLLR4-8P           | Interfaccia RS422       |  |
| SDA                                                 |                      |           | marrone                  |                         |  |
| SDB                                                 |                      |           | rosso                    |                         |  |
| RDA                                                 |                      |           | arancione                | 3                       |  |
| RDB                                                 |                      |           | giallo                   | 4 6                     |  |
| SG                                                  |                      |           | verde                    |                         |  |
| RSA                                                 |                      |           | nero                     | 20008                   |  |
| RSB                                                 |                      |           | bianco                   | 5                       |  |
| CSA                                                 | INPUT -              |           |                          | Presa MINI DIN a 8 poli |  |
| CSB                                                 | 5VDC +               |           |                          |                         |  |

| Cavo di comunicazione                                                                                                    | Utilizzabile per GOT                                       | Collegamento al PLC FX                                                                                  |
|----------------------------------------------------------------------------------------------------|------------------------------------------------------------|----------------------------------------------------------------------------------------------------|
| Tutti i cavi dati RS232C per il<br>collegamento di un dispositivo<br>GT1020/GT1030 con un PLC FX<br>vanno assemblati direttamente<br>dall'utente (vedi sotto) | GT1020-LBD2<br>GT1020-LBDW2<br>GT1030-LBD2<br>GT1030-LBDW2 | FX3U-232-BD<br>FX3U-232ADP(-MB) <sup>®</sup><br>FX2N-232-BD<br>FX2NC-232ADP <sup>®</sup><br>FX1N-232-BD |

 Tab. 3:
 Cavo di comunicazione per il collegamento ad un'interfaccia RS232

<sup>(2)</sup> Il collegamento di un modulo interfaccia richiede un adattatore di comunicazione supplementare FX\*\*-CNV-BD oppure, solo per FX3U, un adattatore interfaccia.

| Collegamento<br>al GOT<br>(collegamento<br>a morsettiera) | Cablaggio | Collegamento al PLC FX |                      |  |
|-----------------------------------------------------------|-----------|------------------------|----------------------|--|
| Segnale                                                   |           | Pin                    | Interfaccia RS232C   |  |
| SD                                                        |           | 1                      |                      |  |
| RD                                                        | •         | 2                      |                      |  |
| ER                                                        |           | 3                      |                      |  |
| DR                                                        |           | 4                      | 5 1                  |  |
| SG                                                        | •         | 5                      |                      |  |
| RS                                                        |           | 6                      | 9 6                  |  |
| CS                                                        |           | 7                      | Presa D-SUB a 9 poli |  |
| NC                                                        |           | 8                      |                      |  |
| NC                                                        |           | 9                      |                      |  |

#### 3.1 Morsettiera dei dispositivi GOT

L'interfaccia di comunicazione del dispositivo GT1020/GT1030 è dotata di morsettiera a innesto.Stringere saldamente i morsetti con l'ausilio di un piccolo giravite (dimensioni e coppia consigliati: 2,5 x 0,4 mm, da 0, 22 a 0,25 Nm)

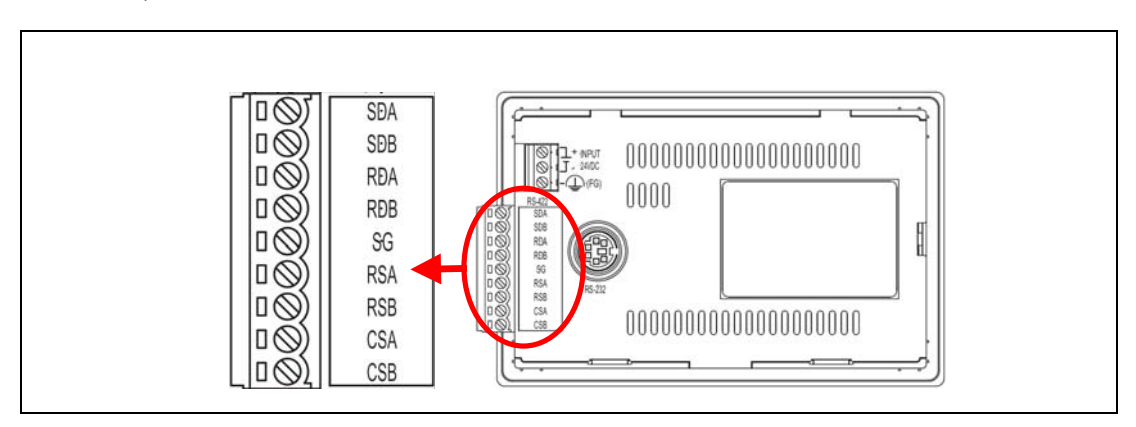

Fig. 1: Morsettiera dell'interfaccia di comunicazione

#### 3.2 Cavo di programmazione

I pannelli operatore GT1020 e GT1030 sono forniti completi di sistema operativo e driver di comunicazione preinstallati, ma ovviamente senza i dati specifici al progetto. Il trasferimento di un progetto precedentemente creato con il software grafico GT Designer2 da un PC su un dispositivo GOT richiede un cavo di programmazione collegabile alla presa MINI DIN a 6 poli dell'interfaccia RS232C presente sul retro del GOT. Si consiglia l'uso di un cavo USB schermato (USB A <-> USB Mini-B) con nucleo di ferrite incombinazione con un adattatore di tipo GT10-RS2TUSB-5S. I dati sono altresì trasferibili tramite cavo di programmazione RS232C, ad es. da MELSEC System Q (SC-Q QC30-R2).

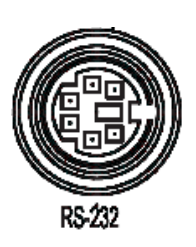

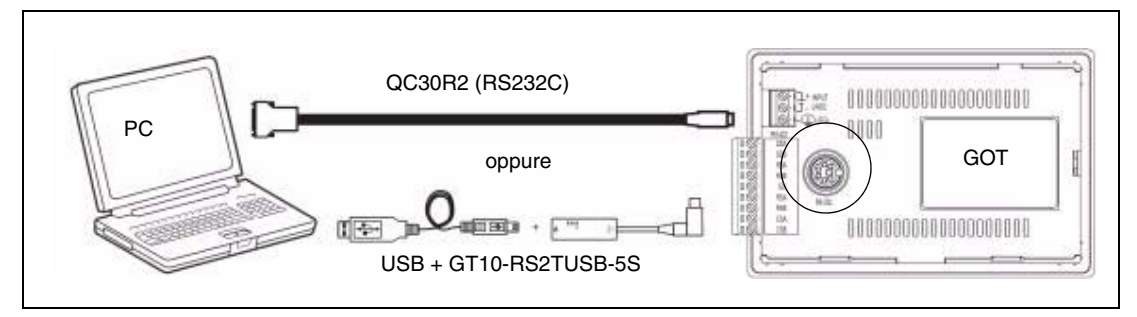

Fig. 2: Collegamento di un PC ad un pannello GT1020 o GT1030

#### NOTA

L'impiego di GT10-RS2TUSB-5S richiede l'installazione di un driver per una porta COM virtuale sul PC. Il numero della porta COM è assegnabile automaticamente o manualmente, prestando attenzione ad evitare possibili interferenze con i numeri già assegnati alle eventuali porte COM del PC.

Nel caso di impiego di un cavo di programmazione MELSEC System Q è necessario individuare il numero della porta COM assegnata all'interfaccia RS232C. Tale "numero porta" va indicato per la trasmissione dei dati tramite software GT Designer2 (vedi seguente capitolo 4).

#### 3.3 Esempio per il collegamento di un dispositivo GOT

Il dispositivo GOT visualizzato nella seguente figura è alimentato dalla fonte di tensione di servizio dell'unità base FX'3U con tensione (24 V DC).

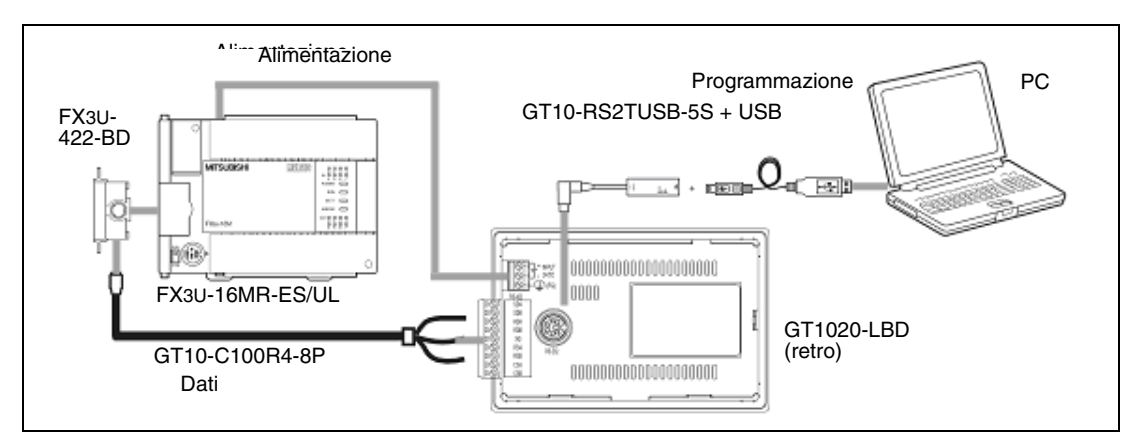

Fig. 3: Esempio per il collegamento di un dispositivo GT1020 ad un PLC FX3U

### 4 GT Designer2

#### (versione 2.73 o superiore)

Purché il dispositivo GT1020 o GT1030 supporti le più recenti funzioni e operazioni di esercizio e monitoraggio, si consiglia di verificare ed eventualmente aggiornare la versione del firmware (sistema operativo standard per il display) del GOT.

Avviare allo scopo l'attuale versione di GT Designer2 eaprire un nuovo progetto per il GOT interessato (GT1020 o GT1030) e per la comunicazione con un PLCFX (MELSEC-FX).

La finestra di dialogo "Screen Property" che si apre per la creazione di una nuova schermata può essere chiusa con "Cancel" o accettata con "OK".

Selezionare nel menu "Communication" la voce "To/From GOT" per aprire la finestra di dialogo "Communicate with GOT". Cliccare sulla scheda "Communication Configuration", selezionare "RS232" ed il numero dell'interfaccia che si intende utilizzare per il collegamento del dispositivo GOT al PC.

Cliccare, con dispositivo GOT collegato al PC, sul pulsante *Test* per verificare se PC e GOT comunicano tra loro, disinserire quindi la tensione di alimentazione del GOT.

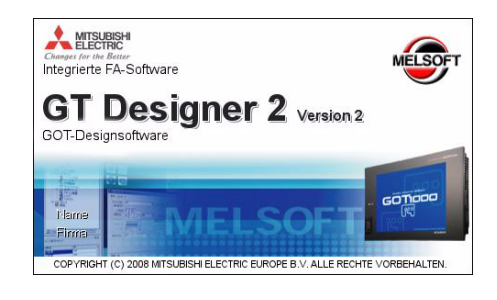

| Boot OS-Installation -> GOT | Verficieren<br>Provid-Uniond -> Co | mater             | Sonderdaten-Download -> GOT<br>Reserv men-Lininad -> Computer |
|-----------------------------|------------------------------------|-------------------|---------------------------------------------------------------|
| Laufwerk-Informationen      | Konfiguration der I                | Communication     | 05-Installation -> GOT                                        |
| Wählen Sie den Ko           | munikationstyp aus und defin       | veren Sie die Det | sia.                                                          |
|                             | 5                                  | -                 |                                                               |
| R5232                       | USB                                | Ethernet          |                                                               |
| 1                           |                                    |                   |                                                               |
| Details                     |                                    |                   |                                                               |
| Portra:                     | COM1 -                             | ा                 | ant .                                                         |
| Baudrate:                   | 115200 💌 bps                       |                   |                                                               |
|                             | 192,168.0.10                       |                   |                                                               |
|                             |                                    |                   |                                                               |
|                             |                                    | <u> </u>          | te.                                                           |
|                             | 5014 -                             |                   |                                                               |
|                             |                                    |                   |                                                               |
|                             |                                    |                   |                                                               |
|                             |                                    |                   |                                                               |
|                             |                                    |                   |                                                               |
|                             |                                    |                   | [Almosticson]                                                 |
|                             |                                    |                   | Tourseason of                                                 |
|                             |                                    |                   |                                                               |

## Installazione del sistema operativo e del driver di comunicazione

Per passare con il dispositivo GOT alla modalità Installazione del sistema operativo, inserire l'alimentazione del GOT e sfiorare contemporaneamente l'angolo in basso a destra del display (con il pannello operatore installato in posizione orizzontale).

Sul GOT è quindi visualizzato "Please install the OS<sup>"</sup>. Cliccare in GT Designer2 nella finestra di dialogo "Communicate with GOT" sulla scheda "OS Install->GOT".

Selezionare "Standard monitor OS" nel menu "Communication Driver" (vedi figura a destra).

Cliccare quindi sul pulsante *Install* per avviare il trasferimento dei dati ed aggiornare il firmware. Una volta concluso il trasferimento del firmware, il dispositivo GOT compie automaticamente un riavvio e risulta quindi aggiornato alla versione più recente. Tenere presente che i dati di progetto vanno ora trasferiti sul dispositivo GOT.

<sup>(1)</sup> OS = Operating System = Sistema operativo

### Verifica della comunicazione

Grazie alle pagine di diagnostica della di comunicazione dei dispositivi GOT è possibile verificare lo stato della trasmissione di dati tra GOT ed inverter. Con trasmissione di dati impostata correttamente, il dispositivo non visualizza alcun errore ("NO ERROR").

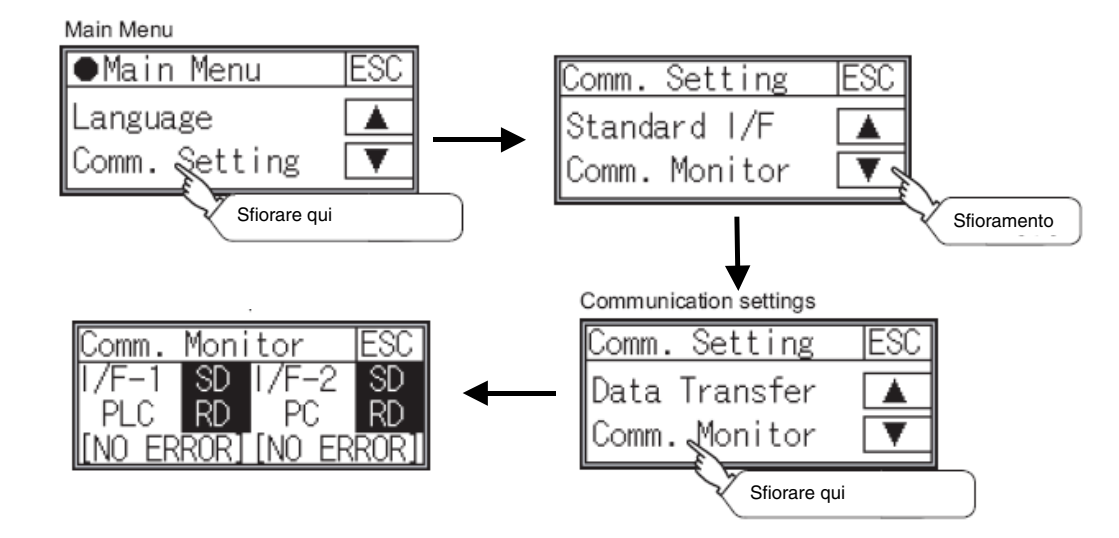

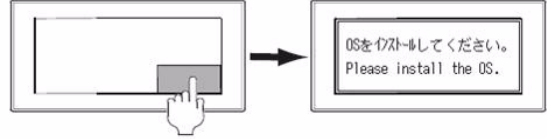

| Boot OS-Installe                                           | ation -> GOT                                                                                                  | Verifi         | seren                                     | Sonde                                                                                                    | daten-Downloar  | i→GOT          |
|------------------------------------------------------------|----------------------------------------------------------------------------------------------------|----------------|-------------------------------------------|----------------------------------------------------------------------------------------------------|-----------------|----------------|
| Projekt-Download                                           | SGOT                                                                                                    | Projekt-Upload | -> Computer                               | Resa                                                                                                    | ourcen-Upload - | > Computer     |
| Laufwerk-Informa                                           | tionen                                                                                                    | Konfiguration  | der Kommunikatio                          | on                                                                                                    | OS-Installati   | on → GOT       |
| 8 🗹 Standard Moni<br> - 💭 Standard M<br> = 🗆 Kommunikation | Bandar Monter (1 Conjunction<br>Bandar Monter (0 S (31 08.00)<br>Communicationstrates<br>Communicationstrates |                | Lau<br>Anw<br>Grid<br>Ben<br>Species<br>C | Laufwerk-Hormatoren Anwendetzensch: Größe d. leveren Beencha: Spencherpietz Umw Lever Boot-Speicher-Hormatoren |                 | — кву<br>— кву |
|                                                            |                                                                                                    |                | Anw                                       | enderbereich:                                                                                                  | mationen        | — КӘу          |
|                                                            |                                                                                                    |                | Grid                                      | le d. leeren                                                                                                   |                 |                |
| •                                                          |                                                                                                    |                | E Bore                                    | icha:                                                                                                    |                 | — кшу          |
| GOT-Typ:                                                   | GT1030(288x96                                                                                                 | ə _            | -                                         |                                                                                                    |                 |                |
| Größe d. Obertrag.:                                        | 1024 K                                                                                                    | Byte           |                                           |                                                                                                    |                 |                |
|                                                            | C.Sngebauter F                                                                                                | lef-specter .  | 2                                         |                                                                                                    |                 |                |
|                                                            | C:Broshauter F                                                                                                | lainipeicher   | 2                                         |                                                                                                    |                 |                |
|                                                            |                                                                                                    |                |                                           |                                                                                                    |                 |                |
|                                                            |                                                                                                    | stalleren      |                                           |                                                                                                    | Aktualiseren    |                |

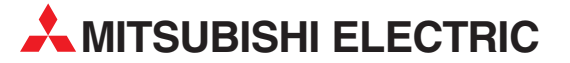

| SEDE CENTRALE                                                                                                    |                           |
|----------------------------------------------------------------------------------------------------|---------------------------|
| MITSUBISHI ELECTRIC EUROPE B.V.<br>German Branch<br>Gothaer Straße 8<br><b>D-40880 Ratingen</b><br>Telefono: +49 (0)2102 / 486-0<br>Fax: +49 (0)2102 / 486-1120                     | EUROPA                    |
| MITSUBISHI ELECTRIC EUROPE B.V.<br>French Branch<br>25, Boulevard des Bouvets<br><b>F-92741 Nanterre Cedex</b><br>Telefono: +33 (0) 1 / 55 68 55 68<br>Fax: +33 (0) 1 / 55 68 57 57 | FRANCIA                   |
| MITSUBISHI ELECTRIC EUROPE B.V.<br>Irish Branch<br>Westgate Business Park, Ballymount<br><b>IRL-Dublin 24</b><br>Telefono: +353 (0)1 4198800<br>Fax: +353 (0)1 4198890              | IRLANDA                   |
| MITSUBISHI ELECTRIC EUROPE B.V.<br>Italian Branch<br>Viale Colleoni 7<br><b>I-20041 Agrate Brianza (MB)</b><br>Telefono: +39 039 / 60 53 1<br>Fax: +39 039 / 60 53 312              | ITALIA                    |
| MITSUBISHI ELECTRIC EUROPE B.V.<br>Poland Branch<br>Krakowska 50<br><b>PL-32-083 Balice</b><br>Telefono: +48 (0)12 / 630 47 00<br>Fax: +48 (0)12 / 630 47 01                        | POLONIA                   |
| MITSUBISHI ELECTRIC EUROPE B.V.<br>Czech Branch<br>Avenir Business Park, Radlická 714/11<br><b>CZ-158 00 Praha 5</b><br>Telefono: +420 - 251 551 470<br>Fax: +420 - 251-551-471     | <b>REP. CECA</b><br>3a    |
| MITSUBISHI ELECTRIC EUROPE B.V.<br>Spanish Branch<br>Carretera de Rubí 76-80<br>E-08190 Sant Cugat del Vallés (Ba<br>Telefono: 902 131121 // +34 9356531<br>Fax: +34 935891579      | SPAGNA<br>rcelona)<br>131 |
| MITSUBISHI ELECTRIC EUROPE B.V.<br>UK Branch<br>Travellers Lane<br><b>UK-Hatfield, Herts. AL10 8XB</b><br>Telefono: +44 (0)1707 / 27 61 00<br>Fax: +44 (0)1707 / 27 86 95           | UK                        |
| MITSUBISHI ELECTRIC CORPORATION<br>Office Tower "Z" 14 F<br>8-12,1 chome, Harumi Chuo-Ku<br><b>Tokyo 104-6212</b><br>Telefono: +81 3 622 160 60<br>Fax: +81 3 622 160 75            | GIAPPONE                  |
| MITSUBISHI ELECTRIC AUTOMATION, Ir<br>500 Corporate Woods Parkway<br><b>Vernon Hills, IL 60061</b><br>Telefono: +1 847 478 21 00<br>Fax: +1 847 478 22 53                           | nc. USA                   |

**DISTRIBUTORI EUROPEI** GEVA AUSTRIA Wiener Straße 89 AT-2500 Baden Telefono: +43 (0)2252 / 85 55 20 Fax: +43 (0)2252 / 488 60 **ESCO DRIVES & AUTOMATION BELGIO** Culliganlaan 3 BE-1831 Diegem Telefono: +32 (0)2 / 717 64 30 Fax: +32 (0)2 / 717 64 31 Koning & Hartman b.v. **BELGIO** Woluwelaan 31 **BE-1800 Vilvoorde** Telefono: +32 (0)2 / 257 02 40 Fax: +32 (0)2 / 257 02 49 TEHNIKON BIELORUSSIA Oktyabrskaya 16/5, Off. 703-711 BY-220030 Minsk Telefono: +375 (0)17 / 210 46 26 Fax: +375 (0)17 / 210 46 26 INEA BH d.o.o. **BOSNIA E ERZEGOVINA** Aleia Lipa 56 BA-71000 Sarajevo Telefono: +387 (0)33 / 921 164 Fax: +387 (0)33/ 524 539 AKHNATON BULGARIA 4 Andrej Ljapchev Blvd. Pb 21 **BG-1756 Sofia** Telefono: +359 (0)2 / 817 6004 Fax: +359 (0)2 / 97 44 06 1 INEA CR d.o.o. CROAZIA Losiniska 4 a HR-10000 Zagreb Telefono: +385 (0)1 / 36 940 - 01/ -02/ -03 Fax: +385 (0)1 / 36 940 - 03 Beijer Electronics A/S DANIMARCA Lykkegårdsvej 17, 1. DK-4000 Roskilde Telefono: +45 (0)46/ 75 76 66 Fax: +45 (0)46 / 75 56 26 Beijer Electronics Eesti OÜ **ESTONIA** Pärnu mnt.160i EE-11317 Tallinn Telefono: +372 (0)6 / 51 81 40 Fax: +372 (0)6 / 51 81 49 Beijer Electronics OY FINLANDIA Jaakonkatu 2 FIN-01620 Vantaa Telefono: +358 (0)207 / 463 500 Fax: +358 (0)207 / 463 501 UTECO A.B.E.E. GRECIA 5, Mavrogenous Str. GR-18542 Piraeus Telefono: +30 211 / 1206 900 Fax: +30 211 / 1206 999 **Beijer Electronics SIA** LETTONIA Vestienas iela 2 **LV-1035 Riga** Telefono: +371 (0)784 / 2280 Fax: +371 (0)784 / 2281 Beijer Electronics UAB LITUANIA Savanoriu Pr. 187 LT-02300 Vilnius Telefono: +370 (0)5 / 232 3101 Fax: +370 (0)5 / 232 2980 ALFATRADE Ltd. MALTA 99, Paola Hill Malta- Paola PLA 1702 Telefono: +356 (0)21 / 697 816 Fax: +356 (0)21 / 697 817 INTEHSIS srl MOLDAVIA bld. Traian 23/1 MD-2060 Kishinev Telefono: +373 (0)22 / 66 4242 Fax: +373 (0)22 / 66 4280 Beijer Electronics AS NORVEGIA Postboks 487 NO-3002 Drammen Telefono: +47 (0)32 / 24 30 00 Fax: +47 (0)32 / 84 85 77

**DISTRIBUTORI EUROPEI** HIFLEX AUTOMATISERINGSTECHNIEK B.V. OLANDA Wolweverstraat 22 NL-2984 CD Ridderkerk Telefono: +31 (0)180 - 46 60 04 Fax: +31 (0)180 - 44 23 55 Koning & Hartman b.v OLANDA Haarlerbergweg 21-23 NL-1101 CH Amsterdam Telefono: +31 (0)20 / 587 76 00 Fax: +31 (0)20 / 587 76 05 AutoCont C.S. s.r.o. REP. CECA Technologická 374/6 CZ-708 00 Ostrava-Pustkovec Telefono: +420 595 691 150 Fax: +420 595 691 199 B:ELECTRIC, s.r.o. REP. CECA Mladoboleslavská 812 CZ-197 00 Praha 19 - Kbely Telefono: +420 286 850 848, +420 724 317 975 Fax: +420 286 850 850 Sirius Trading & Services srl ROMANIA Aleea Lacul Morii Nr. 3 RO-060841 Bucuresti, Sector 6 Telefono: +40 (0)21 / 430 40 06 Fax: +40 (0)21 / 430 40 02 Craft Con. & Engineering d.o.o. SERBIA Bulevar Svetog Cara Konstantina 80-86 SER-18106 Nis Telefono: +381 (0)18 / 292-24-4/5 Fax: +381 (0)18 / 292-24-4/5 INEA SR d.o.o. SERBIA Izletnicka 10 SER-113000 Smederevo Telefono: +381 (0)26 / 617 163 Fax: +381 (0)26 / 617 163 AutoCont Control s.r.o. SLOVACCHIA Radlinského 47 SK-02601 Dolny Kubin Telefono: +421 (0)43 / 5868210 Fax: +421 (0)43 / 5868210 CS MTrade Slovensko, s.r.o. SLOVACCHIA Vaianskeho 58 SK-92101 Piestany Telefono: +421 (0)33 / 7742 760 Fax: +421 (0)33 / 7735 144 SLOVENIA INEA d.o.o. Stegne 11 SI-1000 Ljubljana Telefono: +386 (0)1 / 513 8100 Fax: +386 (0)1 / 513 8170 Beijer Electronics AB SVEZIA Box 426 SE-20124 Malmö Telefono: +46 (0)40 / 35 86 00 Fax: +46 (0)40 / 35 86 02 SVIZZERA Fconotec AG Hinterdorfstr. 12 CH-8309 Nürensdorf Telefono: +41 (0)44 / 838 48 11 Fax: +41 (0)44 / 838 48 12 TURCHIA GTS Bayraktar Bulvari Nutuk Sok. No:5 TR-34775 Yukari Dudullu-Umraniye-ISTANBUL Telefono: +90 (0)216 526 39 90 Fax: +90 (0)216 526 3995 CSC Automation Ltd UCRAINA 4-B, M. Raskovoyi St. **UA-02660 Kiev** Telefono: +380 (0)44 / 494 33 55 Fax: +380 (0)44 / 494-33-66 MELTRADE Ltd. UNGHERIA Fertő utca 14. **HU-1107 Budapest** Telefono: +36 (0)1 / 431-9726 Fax: +36 (0)1 / 431-9727

DISTRIBUTORI - EURASIA

Kazpromautomatics Ltd. KAZAKISTAN Mustafina Str. 7/2 KAZ-470046 Karaganda Telefono: +7 7212 / 50 11 50 Fax: +7 7212 / 50 11 50

#### **DISTRIBUTORI - MEDIO ORIENTE**

ILAN & GAVISH Ltd. ISRAELE 24 Shenkar St., Kiryat Arie IL-49001 Petah-Tiqva Telefono: +972 (0)3 / 922 18 24 Fax: +972 (0)3 / 924 0761 CEG INTERNATIONAL Cebaco Center/Block A Autostrade DORA Lebanon - Beirut Telefono: +961 (0)1 / 240 430 Fax: +961 (0)1 / 240 438

#### **DISTRIBUTORI - AFRICA**

CBI Ltd. AFRICA DEL SUD Private Bag 2016 ZA-1600 Isando Telefono: + 27 (0)11 / 977 0770 Fax: + 27 (0)11 / 977 0761

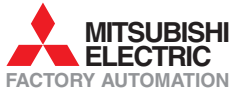